## QUICK REFERENCE GUIDE CONNECTING TO TELEHEALTH COMPUTER OR LAPTOP

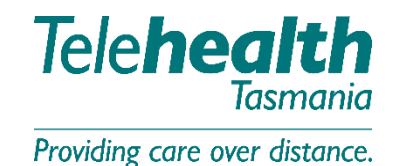

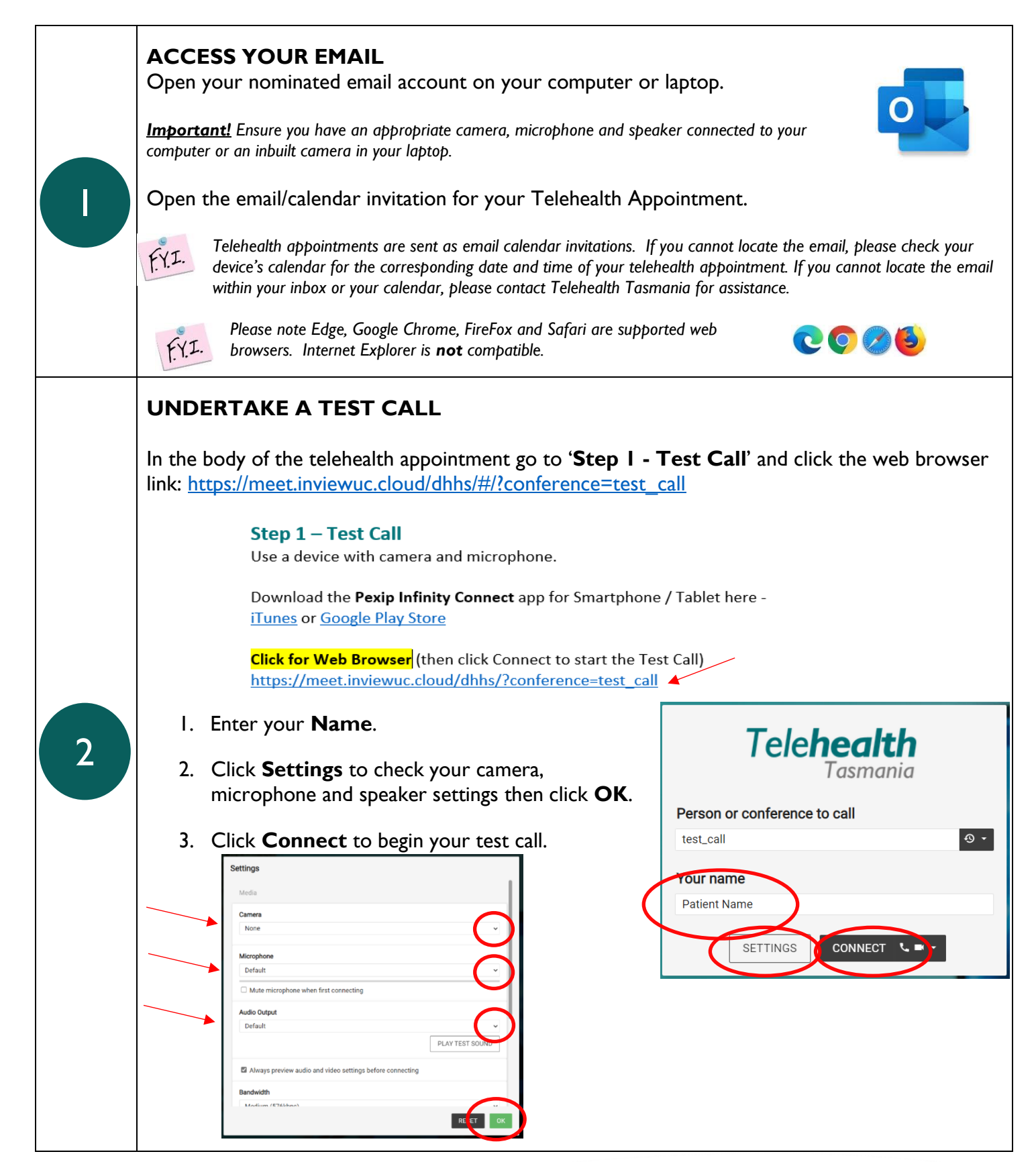

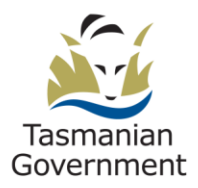

|   | If you have technical difficulties,<br>P: 1300 027 894 E                                                                                                    | please contact Telehealth Tasmania<br>: <u>telehealth@ths.tas.gov.au</u> |
|---|----------------------------------------------------------------------------------------------------|--------------------------------------------------------------------------|
|   | JOIN YOUR TELEHALTH APPOINTMENT                                                                                                    |                                                                          |
| 3 | Open the email or calendar invitation.                                                                                                    |                                                                          |
|   | In the body of the telehealth appointment go to 'Step 3 - On the Day of your Appointment'.<br>Click the web browser link:                                                                                                    |                                                                          |
|   | i.e <u>https://meet.inviewuc.cloud/dhhs/#/?conference=7777</u>                                                                                                    | XXXXXQinviewuc.cloud                                                     |
|   | (note that the link will become live 10 minutes                                                                                                    | before your scheduled appointment time)                                  |
|   | <b>Step 3 – On the Day of your Appointment</b><br>The link is live 10 minutes before your appointment.                                                                                                    |                                                                          |
|   | Click for Web Browser (then click Connect to start the video call) <a href="https://meet.inviewuc.cloud/dhhs/?conference=7777XXXXXX@inviewuc.cloud">https://meet.inviewuc.cloud/dhhs/?conference=7777XXXXXX@inviewuc.cloud</a> |                                                                          |
|   | I. Enter <b>your name</b>                                                                                                    | Telehealth<br>Tasmania                                                   |
|   | 2. Check your camera, microphone and speaker <b>Settings</b> and Click <b>OK</b>                                                                                                    | Person or conference to call                                             |
|   | 3. Click <b>Connect</b>                                                                                                    | Your name                                                                |
|   |                                                                                                    | SETTINGS CONNECT SETTINGS                                                |
|   |                                                                                                    | A https://meet.inviewuc.cloud/dhhs/#/?cc                                 |
|   | If prompted, allow access to your camera and microphone                                                                                                    | meet.inviewuc.cloud wants to                                             |
|   |                                                                                                    | Use your microphone                                                      |
|   |                                                                                                    | □ 1 Use your camera                                                      |
|   |                                                                                                    | Allow Block                                                              |
|   |                                                                                                    |                                                                          |

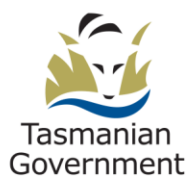

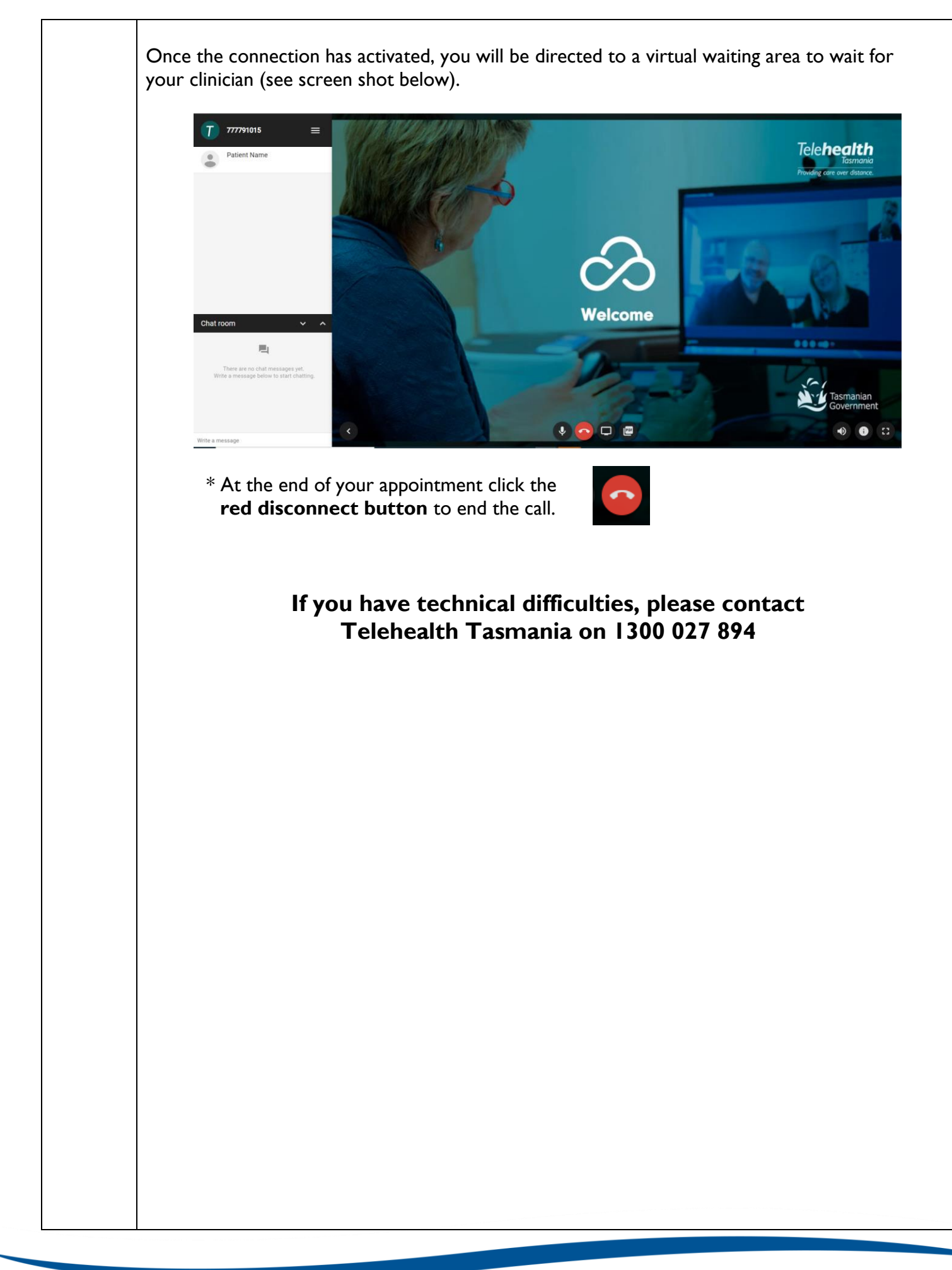

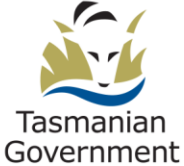